# Личный Kaбинет Клиента CTRL FleetData

TAXI

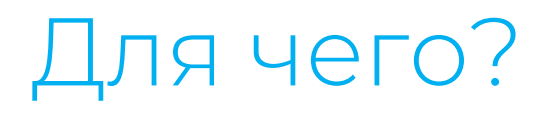

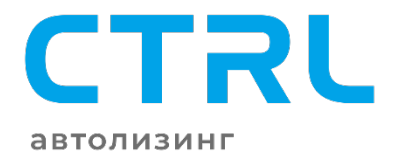

Личный Кабинет Клиента Fleet Data, объединяет возможности классического Личного Кабинета Клиента с аналитической базой, позволяющей получить необходимую информацию по каждому автомобилю для выстраивания безубыточной модели парка.

Обращаем ваше внимание, что цветовая фрагментация, определяющая состояние бизнеса по рассматриваемым показателям, основана на результатах работы большинства парков на рынке. При этом могут быть отклонения для каждого отдельного парка ввиду индивидуальной специфики построения бизнес-процессов и таким образом цветовое деление является важным, но <u>не окончательным</u> признаком здоровья парка.

#### Классические возможности ЛКК. Документы

# ЛКК позволяет просматривать и выгружать всю информацию, относящуюся к договору лизинга:

- Договор Лизинга (ДЛ)
- Акт приёма-передачи в лизинг
- Договор поручительства
- ПТС
- CPTC
- Дополнительные соглашения к ДЛ
- График Начислений
- Полис ОСАГО
- Доверенность на подписанта ЛП
- Соглашение о замене лица в обязательстве
- Другое (счета, счета-фактуры, учредительные и регистрационные документы, письма, претензии и уведомления сторон)

#### Классические возможности ЛКК. Документы

| Petto Pata                       | ≡<br>Головой | отчет      |            |               |                |                    | ſn        | авная > Отчеты | рагк 🗸 | Документы    |
|----------------------------------|--------------|------------|------------|---------------|----------------|--------------------|-----------|----------------|--------|--------------|
| авг. 2020 г., 15:15:14<br>юе     | Фильтр       |            |            |               |                |                    |           |                |        |              |
| лчеты <                          | Парк         | Все парки  |            |               | - Год          | 2020 ~             |           |                |        | Лизинговые д |
| тп «                             |              |            |            |               | 76             |                    |           |                | _      | Запрос докум |
| САГО <                           | По месяца    | ам         |            |               |                |                    |           |                |        | _            |
| айн ГИБДД <                      | Quean        | Количество | Стораникой | Авто на линии | Часов на линии | Длительный простой | Штрафы, Р | Нарушения      | ДТП    | Уведомления  |
| нты 🔶                            | Февраль      | 1077       | 1073       | 82%           | 9.84           | (88 (8%))          | 22        | 0.64           | 113%   |              |
| вые документы                    | Март         | 1077       | 1073       | 82%           | 9.39           | 75 (7%)            | 26        | 0.82           | 94%    |              |
| документов<br>пения и требования | Апрель       | 1077       | 1073       | 75%           | 8.32           | 130 (12%)          | 15        | 1.03           | 38%    |              |
|                                  | Май          | 1077       | 1073       | 81%           | 8.68           | 115 (11%)          | 14        | 1.07           | 46%    |              |
| пая связь                        | Июнь         | 1077       | 1073       | 84%           | 9.4            | 84 (8%)            | 15        | 1.01           | 58%    |              |
|                                  | Июль         | 1077       | 1073       | 87%           | 9.57           | 78 (7%)            | 16        | 1.07           | 51%    |              |
|                                  | Август       | 1117       | 1093       | 87%           | 9.46           | 55 (5%)            | 9         | 1.09           | 4%     |              |
|                                  | Сентяорь     |            |            | 0%            |                | (0%)               |           |                |        |              |

Все документы относящиеся к ДЛ, находятся в разделах «Лизинговые документы» и «Уведомления и требования». В случае нехватки какого-либо файла его можно запросить через пункт «Запрос документов» (см. следующий слайд)

#### Классические возможности ЛКК. Документы

| Data Contraction                                                     | ≡                 | park <del>-</del>                                                                                              | Запрос документов              |
|----------------------------------------------------------------------|-------------------|----------------------------------------------------------------------------------------------------|--------------------------------|
| рагк<br>28 сент. 2020 г., 10:44:49                                   | Запрос документов | Главная 🚿 Запрос документов                                                                                    |                                |
| Главное                                                              | Тип запроса *     |                                                                                                    | Тип запроса *                  |
| і Презентация кабинета                                               | Выберите          | ~                                                                                                    | Выберите                       |
| 🖽 Отчеты                                                             | Тема *            |                                                                                                    | Выберите                       |
| ல தார 🗸                                                              | Запрос *          |                                                                                                    | Страховые документы            |
| i ocafo <                                                            |                   |                                                                                                    | документы по лизинговои сделке |
| 🕼 Онлайн ГИБДД 🛛 <                                                   |                   | le la companya de la companya de la companya de la companya de la companya de la companya de la companya de la |                                |
| 🖸 Документы 🗸 🗸                                                      | park@fleetdata.ru |                                                                                                    |                                |
| 🖬 Лизинговые документы                                               | инн *             |                                                                                                    |                                |
| Запрос документов                                                    |                   |                                                                                                    | Запросить                      |
| <ul> <li>уведомпения и треоования</li> <li>Обратная связь</li> </ul> | Запросить         |                                                                                                    |                                |

Для выбора запрашиваемого документа необходимо указать его тип и заполнить необходимые поля (\*)

#### Классические возможности ЛКК. Платежи

| Data and a second                      | =                      |            |               |               |                |                     |            |                | park +                            |
|----------------------------------------|------------------------|------------|---------------|---------------|----------------|---------------------|------------|----------------|-----------------------------------|
| <b>1k</b><br>?5 авг. 2020 г., 15:27:47 | Го <mark>д</mark> овой | отчет      |               |               |                |                     | Гл         | авная > Отчеты | <ul> <li>Годовой отчет</li> </ul> |
|                                        | Фильтр                 |            |               |               |                |                     |            |                |                                   |
| отчеты <                               | Парк                   | Все парки  |               |               | ∗ Год          | 2020 🗸              |            |                |                                   |
| m <                                    |                        |            |               |               |                |                     |            |                |                                   |
| осаго <                                | По месяца              | ам         |               |               |                |                     |            |                |                                   |
| лайн ГИБДД <                           |                        | Количество | С телематикой | Авто на линии | Часов на линии | Леительный простой  | Штрафы, ₽  | Нарушения      | дтп                               |
| ументы <                               | Январь                 | 1077       | 1044          | 82%           | 9.54           | 67 (6%)             | 17         | 0.69           | 102%                              |
| атная связь                            | Февраль<br>Март        | (1077)     | 1073          | 82%           | 9.84           | 88 (8%)<br>(75 (7%) | 22<br>(26) | 0.64           | 94%                               |
|                                        | Апрель                 | 1077       | 1073          | 75%           | 8.32           | 130 (12%)           | 15         | 1.03           | 38%                               |
| ны                                     | Май                    | 1077       | 1073          | 81%           | 8.68           | 115 (11%)           | 14         | 1.07           | 46%                               |
| ые платежи                             | Июнь                   | (1077)     | 1073          | 84%           | 9.4            | 84 (8%)<br>78 (7%)  | 15         | 1.01           | 58%                               |
|                                        | Август                 | 1117       | 1093          | 87%           | 9.46           | 55 (5%)             | 9          | 1.09           | 4%                                |
|                                        | Сентябрь               | 0          | 0             | 0%            |                | (0%)                |            |                |                                   |
|                                        | Октябрь                | 0          | 0             | 0%            |                | (0%)                |            |                |                                   |

Возможность осуществить любые платежи в пользу CTRL из ЛКК без комиссии\* и в короткие сроки экономит ваше время

#### Аналитика & Сервисы. Отчёты

| Data                                   | ≡<br>Годовой          | отчет            |               |                        |                |                                         | ſ'n          | авная > Отчеты | рагк ◄      | п Отчеты          |
|----------------------------------------|-----------------------|------------------|---------------|------------------------|----------------|-----------------------------------------|--------------|----------------|-------------|-------------------|
| ное                                    | Фильтр                | [12]             |               |                        |                | 1944-0175-17                            |              |                |             | 🛗 Годовой отчет   |
| неты У<br>довой отчет<br>то на линии   | Парк                  | Все парки        |               |                        | т Год          | 2020 🗸                                  |              |                | _           | 🖨 Авто на линии   |
| ростой<br>асов на линии                | По месяц              | ам<br>Количество | С телематикой | Авто на линии          | Часов на линии | Длительный простой                      | Штрафы, ₽    | Нарушения      | дтп         | 🔳 Простой         |
| гельный простой<br>афы ГИБДД<br>ушения | Январь<br>Февраль     | 1077             | 1044          | 82%<br>82%             | 9.54<br>9.84   | 67 (6%)<br>88 (8%)                      | 17<br>22     | 0.69           | 102%        | • Часов на линии  |
|                                        | Март<br>Апрель<br>Май | (1077)<br>(1077) | 1073<br>1073  | 82%)<br>(75%)<br>(81%) | 9.39<br>8.32   | (75 (7%))<br>(130 (12%))<br>(115 (11%)) | 26<br>15     | 0.82           | 94%)<br>38% | Длительный просто |
| О «<br>йнгибдд «                       | Июнь                  | (1077)           | 1073<br>1073  | 84%<br>87%             | 9.4            | 84 (8%)<br>(78 (7%)                     | (15)<br>(16) | 1.01           | 58%         | ₽ Штрафы ГИБДД    |
| менты <                                | Август<br>Сентябрь    | (1117)<br>(D)    | 1098          | 87%<br>0%              | 9.45           | (0%)                                    | 9            | 1.08           | 4%          | 🖞 Нарушения       |
| ратная связь                           | Октябрь               | 0                | 0             | 0%                     |                | (0%)                                    |              |                |             |                   |

Раздел «Отчёты» позволяет видеть и выгружать множество показателей (*«авто на линии»*, *«часов на линии»*, *«простой»*, *«штрафы»* и другое) как за любой период времени, так и в разрезе «парк»/«ТС». Что упрощает работу с аналитикой и таким образом экономит денежные средства.

#### Аналитика & Сервисы. Отчёты

| а Парана<br>Изгов на пинии                                                                                                    | ранк -                                                                                  | ~   | Поа              | авто              |   |     |      |
|----------------------------------------------------------------------------------------------------|-----------------------------------------------------------------------------------------|-----|------------------|-------------------|---|-----|------|
| 2000 г. 17 45 39<br>Информация<br>Огчет «Часов на линии» позволяет определить время эксплуатации транспортного средства в день и имеет следующие критерии:<br>ог 6 до 20 часов - парк находится в целевой загрузке машин, количество машия в простое минимально;<br>ог 1 до 6 часов - парк находится в зоне риска, требуется уевличение времени работы на линии;<br>сола линии<br>солее 20 часов - завышенная эксплуатация машины, требуется незамедлительное принятие мер. | <ul> <li>Простой</li> </ul>                                                             |     | Авто             | D                 |   |     |      |
| ный простой<br>( ГИБДД<br>НИЗ Парк Все парки • Год 2020 • Месяц Все<br>Регион Тахі<br>Визіness                                                                                                    | <ul> <li>О Часов на линии</li> <li>О Длительный прос</li> <li>₽ Штрафы ГИБДД</li> </ul> | той |                  | _                 |   | Яне | зари |
| По паркам<br>Парк Количество С Январь Февраль Март Алрель Май Июнь Июль Август Сентябрь Октябрь Ног                                                                                                    | оябрь декабрь за                                                                        |     | <b>1</b><br>Мото | <b>2</b><br>часов | 3 | 4   |      |

Возможность анализировать данные любого ТС по следующим критериям: «кол-во моточасов», «кол-во часов на линии», «пробег» за любой временной период, упрощает контроль за парком.

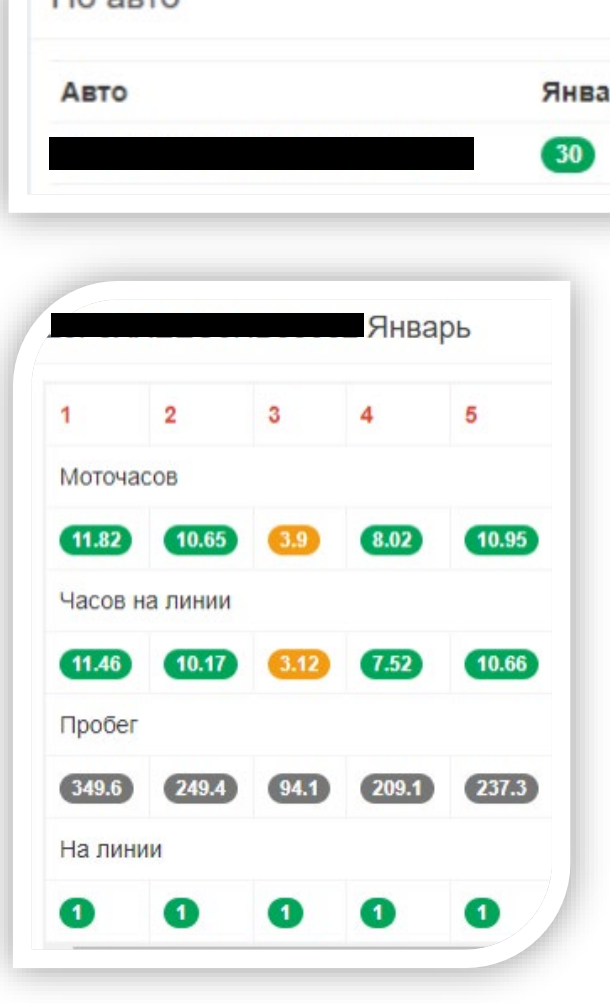

#### Аналитика & Сервисы. Выгрузка отчётов

| ФИЛ                                           | ьтр          |             |        |     |      |       |               |          |         |        |         |     |      | Ста | тистика | Экспорт   |
|-----------------------------------------------|--------------|-------------|--------|-----|------|-------|---------------|----------|---------|--------|---------|-----|------|-----|---------|-----------|
| рков                                          | Тарк         |             |        |     |      | ⊤ Го, | <b>q</b> 2020 | ~ Mec    | яц Все  |        | v       |     |      |     |         |           |
| <                                             |              |             |        |     | 5    |       |               |          |         |        |         |     |      |     |         |           |
| <                                             |              |             |        |     |      |       |               |          |         |        |         |     |      |     |         |           |
| < ,                                           | ВТО          | Эсе авто    |        |     |      | •     |               |          |         |        |         |     |      |     |         |           |
| <                                             |              |             |        |     |      |       |               |          |         |        |         | Год | 2020 | ~   | Месяц   | Bce       |
| <                                             | атистика     | Экспорт     |        |     |      |       |               |          |         |        |         |     |      |     |         |           |
| <                                             |              |             |        |     |      |       |               |          |         |        |         |     |      |     |         |           |
| Ана Хина Кана Кана Кана Кана Кана Кана Кана К | арь Фе       | авраль Март | Апрель | Май | Июнь | Июль  | Август        | Сентябрь | Октябрь | Ноябрь | Декабрь |     |      |     |         |           |
| Пор                                           | ынку         |             |        |     |      |       |               |          |         |        |         |     |      |     |         |           |
| 789                                           |              | 87%         | 83%    | 80% | 73%  | 79%   | 85%           | 0        | 0       | 0      | 0       |     |      |     |         |           |
| Поп                                           | арку (200)   |             |        |     |      |       |               |          |         |        |         | Год | 2020 | ~   | Месяц   | ABIVIT    |
| (78)                                          | 9            | 86%         | 81%    | 78% | 71%  | 79%   | 85%           | 0        | 0       | 0      | 0       |     | 2020 |     |         | , all jer |
| 1 1 1 1 1 1 1 1 1 1 1 1 1 1 1 1 1 1 1         | мский край ( | (50)        |        |     |      |       |               |          |         |        |         |     |      |     |         |           |
| Пер                                           |              | -           | OCN    | 82% | 91%  | 92%   | 90%           | 0        | 0       | 0      | 0       |     |      |     |         |           |
| К Пер<br>(83)                                 | 9            | 0% 90%      | 80%    |     |      |       |               |          |         |        |         |     |      |     |         |           |

Возможность выгружать отчёты в формате excel,

как с разбивкой по месяцам, так и по дням, позволяет управлять парком в ежедневном режиме.

#### Аналитика & Сервисы. «Легенда» отчётов

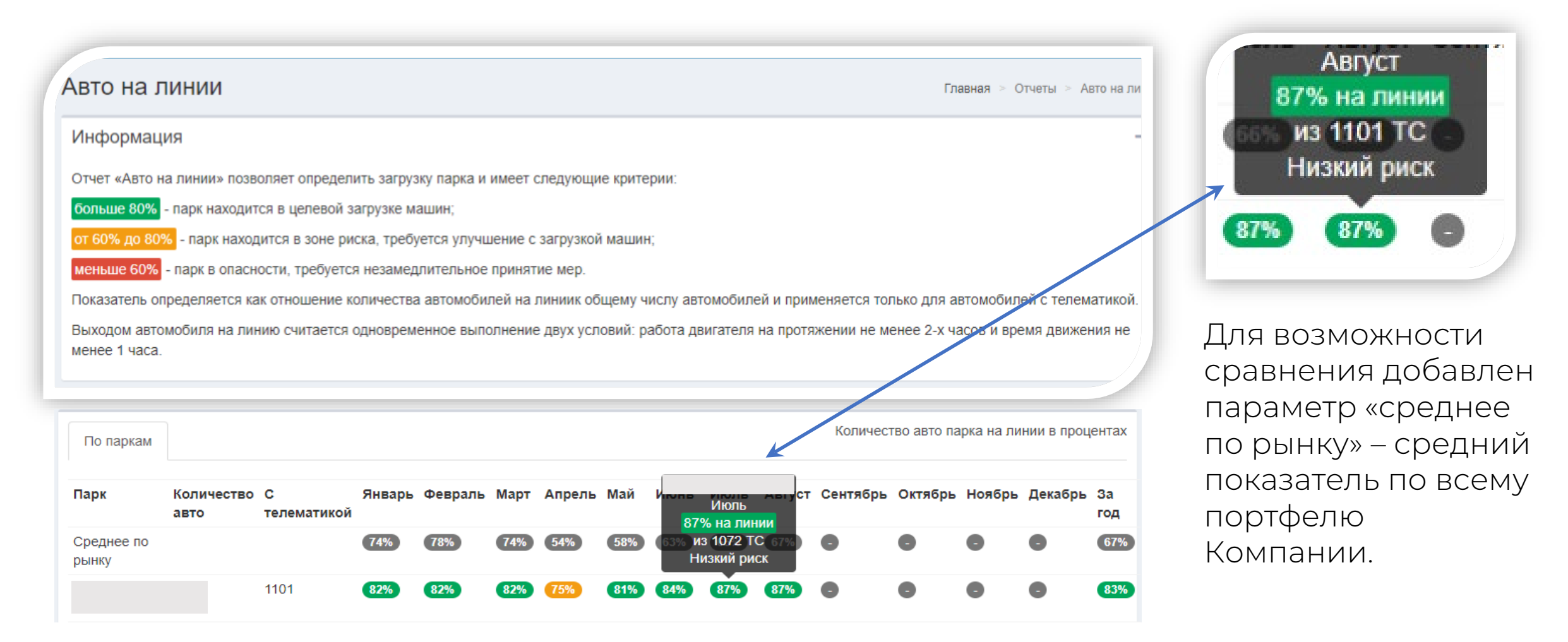

«Легенда» в каждом из блоков отчётов позволяет легко читать представленную информацию. Многие из показателей – кликабельны

## Аналитика & Сервисы. ДТП

| Data E                            | ≡ park •                                                                                                    | 🔳 🗸 Показаны 1-1 из 1 за |
|-----------------------------------|----------------------------------------------------------------------------------------------------|--------------------------|
| park<br>27 aer. 2020 r., 16:22:53 | Парки Главная > Мониторинг повреждений > Парки                                                                                                    | Выбрать все              |
| Главное                           | і≣ - Показаны 1-1 из 1 запись.                                                                                                    | -                        |
| п Отчеты <                        | Зазвание         Автомобилей ✓         С телематикой         ДТП, авто         ДТП, количество         Коэфициент ДТП, %           Выбрать все         Выбрать все | 🗹 Компания               |
| \$3 дтп 🗸 🗸                       | Компания                                                                                                    | Иазвание                 |
| Ш Список                          | ✓ Название 1116 1105 568 959 7                                                                                                    | Автомобилей              |
| 📧 По паркам                       | И Автомобилей                                                                                                    | С телематикой            |
| i ocafo <                         | <ul> <li>С телематикой</li> <li>ДТП, количество</li> </ul>                                                                                                    | ДТП, количество          |
| Св°Онлайн ГИБДД <<br>■ -          | ☑ Коэфициент ДТП, %                                                                                                    | 🗹 Коэфициент ДТП, %      |

Удобная выгрузка файлов с использованием нужных фильтров. При клике на цифру в колонке «ДТП, количество» открывается страница с максимально подробной информацией\* по деталям каждого ДТП (см. следующий слайд)

\*Информация обновляется 1 раз в квартал

## Аналитика & Сервисы. ДТП

| II. ▲.                        | Показаны 1-1 из 1         | запись.   |                 |               |               |           |                  |                   | кликабелен.                                                                      |
|-------------------------------|---------------------------|-----------|-----------------|---------------|---------------|-----------|------------------|-------------------|----------------------------------------------------------------------------------|
|                               | Компания                  | Название  |                 | Автомобилей 👻 | С телематикой | ДТП, авто | ДТП, количество  | Коэфициент ДТП, % | Пройдя на открывшук<br>страницу можно увид<br>схему ЛТП, список                  |
|                               | Контрол Лизинг            | КАМЕННЫ   | ій и ко         | 1116          | 1105          | 568       | 959              | 7                 | повреждённых узлов і<br>деталей, а также степе<br>повреждения<br>(ремонт/замена) |
| ■ - ▲ -                       | из 917 записи             |           |                 |               |               |           |                  |                   |                                                                                  |
| і≣ т т<br>оказаны 1-20<br>VIN | из 917 записи.<br>Дата пр | оверки Да | ата инцидента 👻 | Тип           | Регион        | Состо     | ояние Точки повр | реждений Действия |                                                                                  |

Раздел ДТП позволяет контролировать аварийность парков и, например, иметь под рукой востребованные запасные части и детали, исходя из наиболее типичных повреждений.

#### Аналитика & Сервисы. ОСАГО

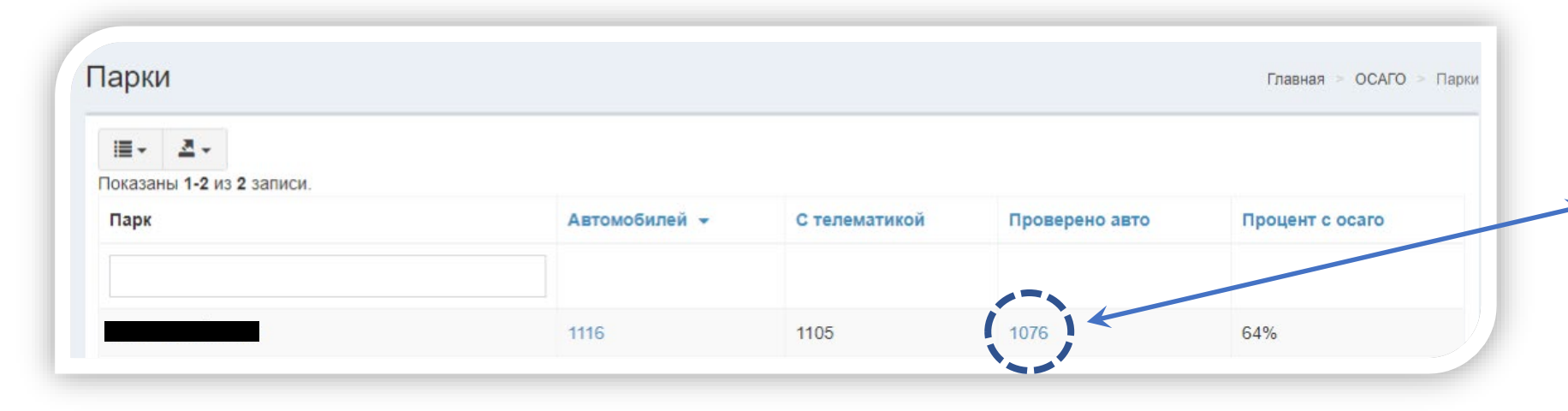

 ІІІ Контания

 Контания

 Контания

 Начало полиса
 Окончание полиса
 Дата проверки

 Да
 Находится у страхователя
 РЕСО-Гарантия
 14 янв. 2020 г.
 13 янв. 2021 г.
 24 мар. 2020 г.

При клике на цифру в колонке «*Проверено авто*» открывается страница с максимально подробной информацией\* по полису ОСАГО, что даёт возможность минимизировать риски\*\* связанные со страхованием

\*Обновление происходит раз в квартал (указано в колонке «Дата проверки»)

\*\*Рекомендуем – проверять информацию также на сайте PCA www.rsa.su

## Аналитика & Сервисы. Онлайн ГИБДД

|    | Data 📬 💼                          |                            |                              |                                |                     |                     |                                            |          |         |             |          |       |                                                    | park 🗸                             |
|----|-----------------------------------|----------------------------|------------------------------|--------------------------------|---------------------|---------------------|--------------------------------------------|----------|---------|-------------|----------|-------|----------------------------------------------------|------------------------------------|
|    | рагк<br>27 авг. 2020 г., 20:34:55 | C                          | список ш                     | трафов                         |                     |                     |                                            |          |         |             |          | Гл    | авная > Отчеты                                     | <ul> <li>Список штрафов</li> </ul> |
| n  |                                   | •                          | Фильтр                       |                                |                     |                     |                                            |          |         |             |          |       |                                                    |                                    |
| ۵  | 🛙 Отчеты 😽                        | <                          | Парк                         | Все парки                      |                     |                     | Ŧ                                          | Год      | 2020    | ~           | Месяц    | Bce   |                                                    | ~                                  |
| ş  | з дтп 🗸                           | <                          | Статус                       | Bce                            |                     |                     | ~                                          |          |         |             |          |       |                                                    |                                    |
| i  | ОСАГО                             | <                          | Статья                       | Все<br>Не оплачено             |                     |                     |                                            |          |         |             |          |       |                                                    |                                    |
| C  | 🕏 Онлайн ГИБДД                    | ~                          | l                            | Оплачено                       |                     |                     |                                            | _        |         |             |          |       |                                                    |                                    |
| :  | ≣ Список штрафов                  |                            | Статистика                   |                                |                     |                     |                                            |          |         |             |          |       |                                                    |                                    |
| 1  | Документы                         | <                          | Авто с телем                 | атикой                         | Авто на л           | инии                | Количество штр                             | афов     | c       | Сумма штг   | афов     | Bci   | реднем на авто.                                    | 2                                  |
| \$ | Обратная связь                    |                            | 126240                       |                                | 105366              |                     | 308431                                     |          | 3       | 303 246 528 | 8,00₽    | 2 87  | 78,00 ₽                                            |                                    |
| л  | ругие сервисы                     |                            |                              |                                |                     |                     |                                            |          |         |             |          |       |                                                    |                                    |
|    |                                   |                            |                              |                                |                     |                     |                                            |          |         |             |          |       |                                                    |                                    |
|    | По авто                           |                            |                              |                                |                     |                     |                                            |          |         |             |          |       |                                                    |                                    |
|    | Авто                              | Дат                        | а Постано                    | вление                         | Сумма               | Оплачено            | Статья                                     |          |         |             |          |       | Место                                              |                                    |
|    | _R175330                          | 2020<br>08-2               | 0- 1881017<br>2              | 7200822293550                  | 500                 | nopayed             | 12.09.2 - Прев<br>40 км/ч                  | ышение с | корости | и движен    | ия ТС от | 20 до | МОСКВА Г.<br>БОРИСОВСІ<br>д.10 к.1                 | КИЕ ПРУДЫ                          |
|    | Авто<br>                          | <b>Дат</b><br>2020<br>08-2 | а Постано<br>D- 1881017<br>2 | <b>вление</b><br>7200822293550 | <b>Сумма</b><br>500 | Оплачено<br>nopayed | <b>Статья</b><br>12.09.2 - Прев<br>40 км/ч | ышение с | корости | и движен    | ия ТС от | 20 до | <b>Место</b><br>МОСКВА Г.<br>БОРИСОВСІ<br>д.10 к.1 | КИЕ ПРУДЬ                          |

Блок «Онлайн ГИБДД позволяет получать информацию о штрафах из нескольких источников в режиме «онлайн» и, например, не пропустить период с 50% оплатой. Фильтр «Статус» позволяет убедиться, что штраф действительно оплачен и не допустить ограничений на рег. действия по ТС или блокирования р/с организации. Все это, а также другие возможности блока, позволяет снизить расходные статьи парка!

## Аналитика & Сервисы. Онлайн ГИБДД

| льтр             |                     |     |    |            |                   |                       |                      |           |          |                                                                                                    |                                                                   |                  |                      |            |
|------------------|---------------------|-----|----|------------|-------------------|-----------------------|----------------------|-----------|----------|----------------------------------------------------------------------------------------------------|-------------------------------------------------------------------|------------------|----------------------|------------|
| рк               |                     |     |    |            |                   |                       | Год                  |           |          | Месяц                                                                                                    |                                                                   |                  |                      |            |
|                  |                     |     |    |            |                   |                       | 2                    | 020       |          | • Сентяорь                                                                                                    |                                                                   |                  | ×                    |            |
|                  |                     |     |    |            |                   |                       | B                    | ре авто   |          |                                                                                                    |                                                                   |                  |                      |            |
|                  |                     |     |    |            |                   |                       | Ста                  | тус       |          |                                                                                                    |                                                                   |                  |                      | Onnata     |
|                  |                     |     |    |            |                   |                       | н                    | е оплачен | 0        |                                                                                                    |                                                                   |                  | ~                    | Omiara     |
| ья               |                     |     |    |            |                   |                       | Сум                  | ма, от    |          |                                                                                                    |                                                                   |                  |                      |            |
| ревышение 60 дне | ей                  |     |    |            |                   |                       | Пос                  | тановлен  | 1e       |                                                                                                    |                                                                   |                  |                      |            |
| вор              |                     |     |    |            |                   |                       | сто                  |           |          |                                                                                                    |                                                                   |                  |                      |            |
| авто Экспор      | 22                  |     |    |            |                   |                       |                      |           |          |                                                                                                    |                                                                   |                  |                      | - Оплатить |
|                  |                     |     |    |            |                   |                       |                      |           |          |                                                                                                    |                                                                   | Показаны з       | записи 1-100 из 344. |            |
|                  | Договор             | инн | БГ | стс        | Дата<br>нарушения | Дата<br>постановления | Постановление        | Сумма     | Оплачено | Статья                                                                                                    | Место                                                             | На<br>мониторинг | Оплата               |            |
| LG00514          | 2019-11-<br>31862/5 |     |    | 9914055687 | 2020-09-28        | 2020-09-29            | 18810123200929802958 | 800       | nopayed  | 12.12ч.2 - Невыполнение<br>требования правил дорожного<br>движения об остановке перед<br>стоп-линией, обозначенной | Г.КРАСНОДАР УЛ.СЕВЕРНАЯ -<br>УЛ.САДОВАЯ В СТОРОНУ<br>УЛ.КОСТЫЛЕВА | Да               | Оплатить             |            |

## Используя фильтры, легко не только найти необходимый штраф, но и оплатить<sup>\*</sup> его прямо из ЛКК. *#Удобно*

\*Комиссия платёжной системы составляет 3% от суммы оплаты

### Аналитика & Сервисы. Аукционы

| Лоты аукциона                  |                | Все лоты Активные лоты Архивные лоты | уш Ооратная связь  |
|--------------------------------|----------------|--------------------------------------|--------------------|
| loт 427 Focus                  | Осталось дней  | 9                                    | Аукционы           |
| оtaris каріо 11 ед<br>Заршавка | Город          | Москва                               | Пунционы           |
|                                | Марка          | Ford                                 | Лизинговые платежи |
| april                          | Модель         | Focus                                |                    |
| THMO IF                        | Год выпуска    | 2017                                 |                    |
| up - Contraction               | Позиций в лоте | 11                                   |                    |
|                                | Адрес          | г. Москва, Варшавка                  |                    |
|                                | Стоимость      | 3 300 000,00 ₽ Оформить заказ        | Регистрация Вхо    |
|                                |                | Подробнее                            |                    |

Раздел «*Аукционы*» позволяет расширять парк за счёт б/у автомобилей, которые можно приобрести вне рамок лизинга и таким образом масштабировать свой бизнес. Для участия в аукционах необходимо нажать кнопку «*Регистрация*» и заполнить поля формы.

## Обратная связь. Обратная связь

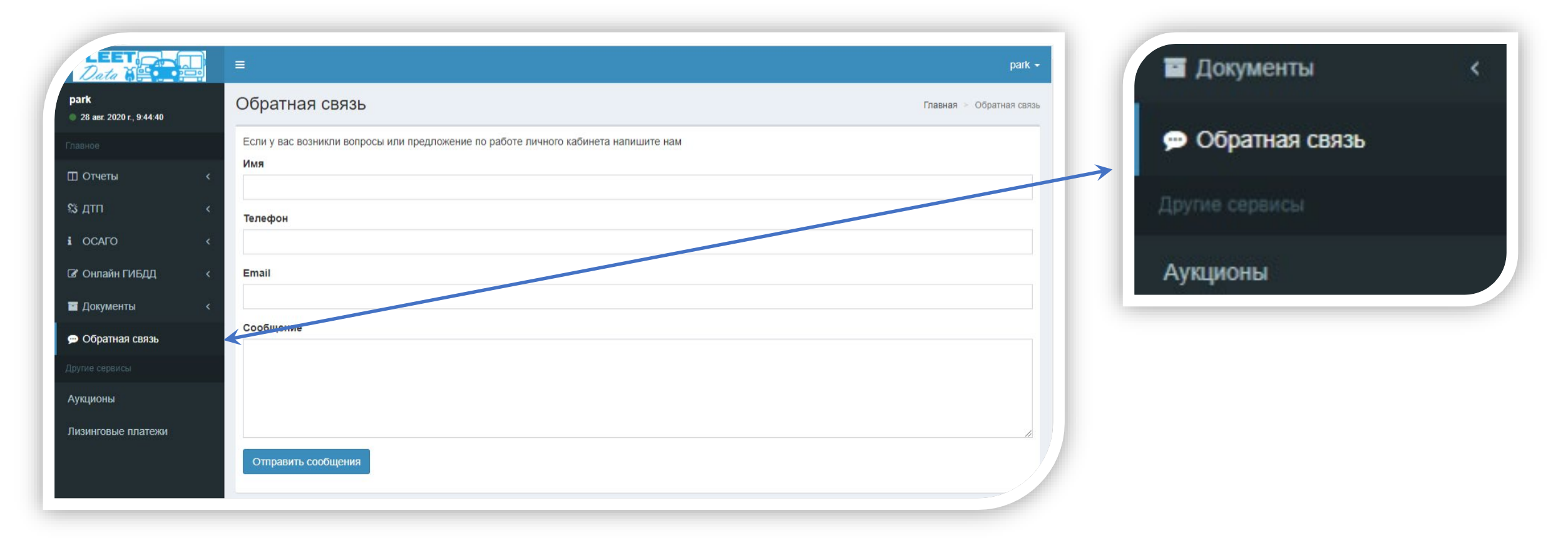

Через раздел «*Обратная связь*» вы можете как сообщить о технических трудностях в ЛКК, так и, например, запросить доступ в Кабинет для другого сотрудника вашей организации.

### Авторизация

Что делать если забыли логин или пароль?

- Пройти по ссылке <u>https://www.fleetdata.ru/sign-in/login</u>
- Ввести логин и пароль (если пароль был утерян, нажать «Забыли пароль?»)
- В открывшемся окне ввести e-mail. Система проверит в базе e-mail, если не найден адрес (будет выделен красным) – нажать «Забыли email?»
- Заполнить поля заявки, на указанный e-mail в заявке, будет направлен логин и пароль (как правило в течение I часа)

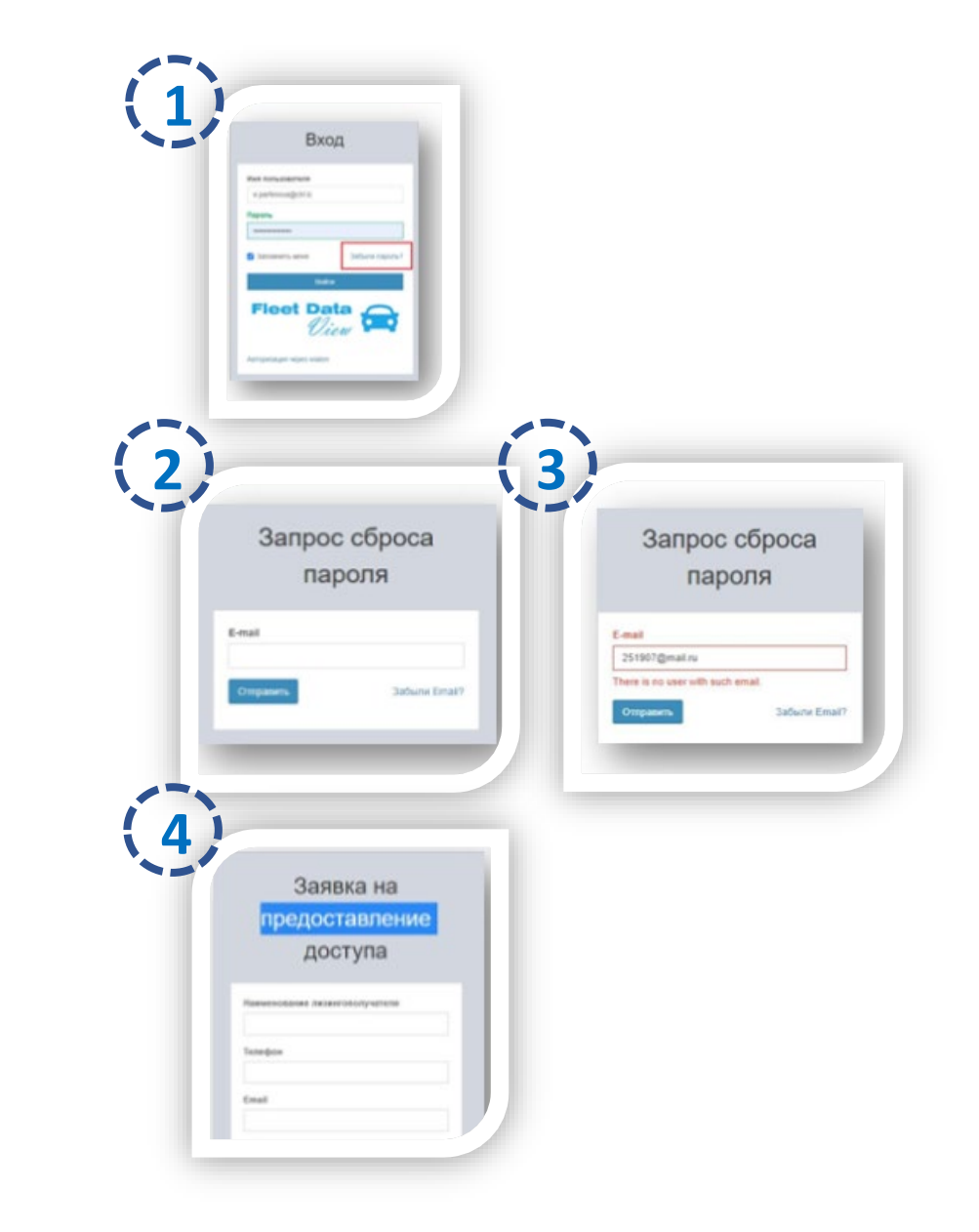

## Что будет дальше?

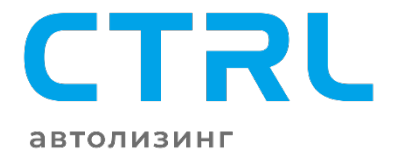

## В ближайшее время Личный Кабинет Клиента пополнится и другими сервисами, упрощающими ведение бизнеса, например:

- Он-лайн чат, позволяющий задать вопрос прямо из личного кабинета
- Мобильное приложение ЛКК Fleet Data
- Оплата штрафов из блока «Онлайн ГИБДД» реализовано!
- и другое

И, разумеется, нам важно услышать мнение «что именно вы хотели бы добавить в Личный Кабинет Клиента?» Ваши предложения просим оставлять в разделе «*Обратная связь*»

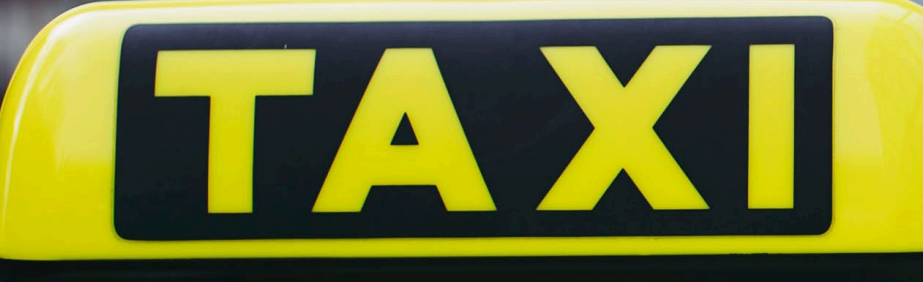

## Спасибо за внимание!